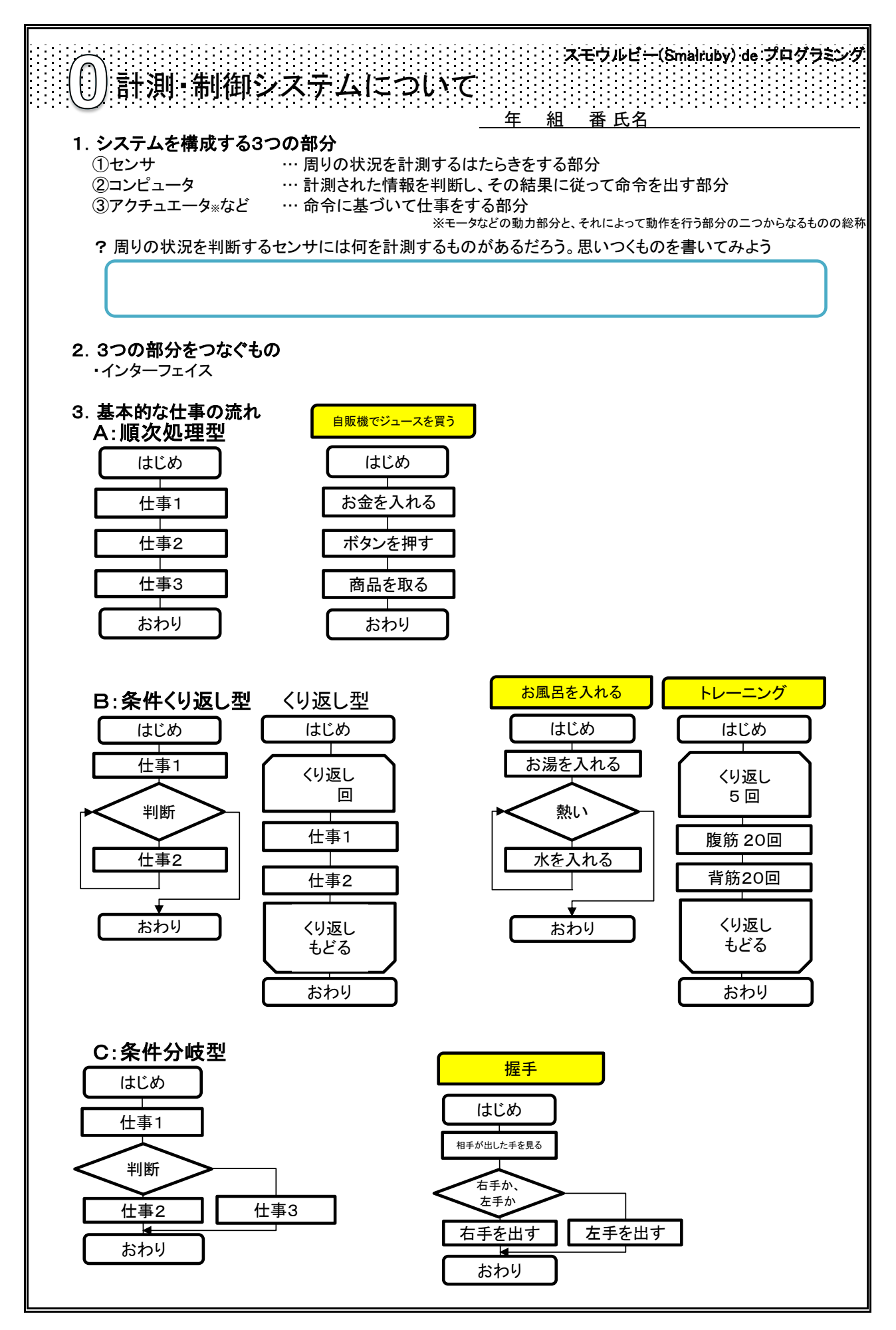

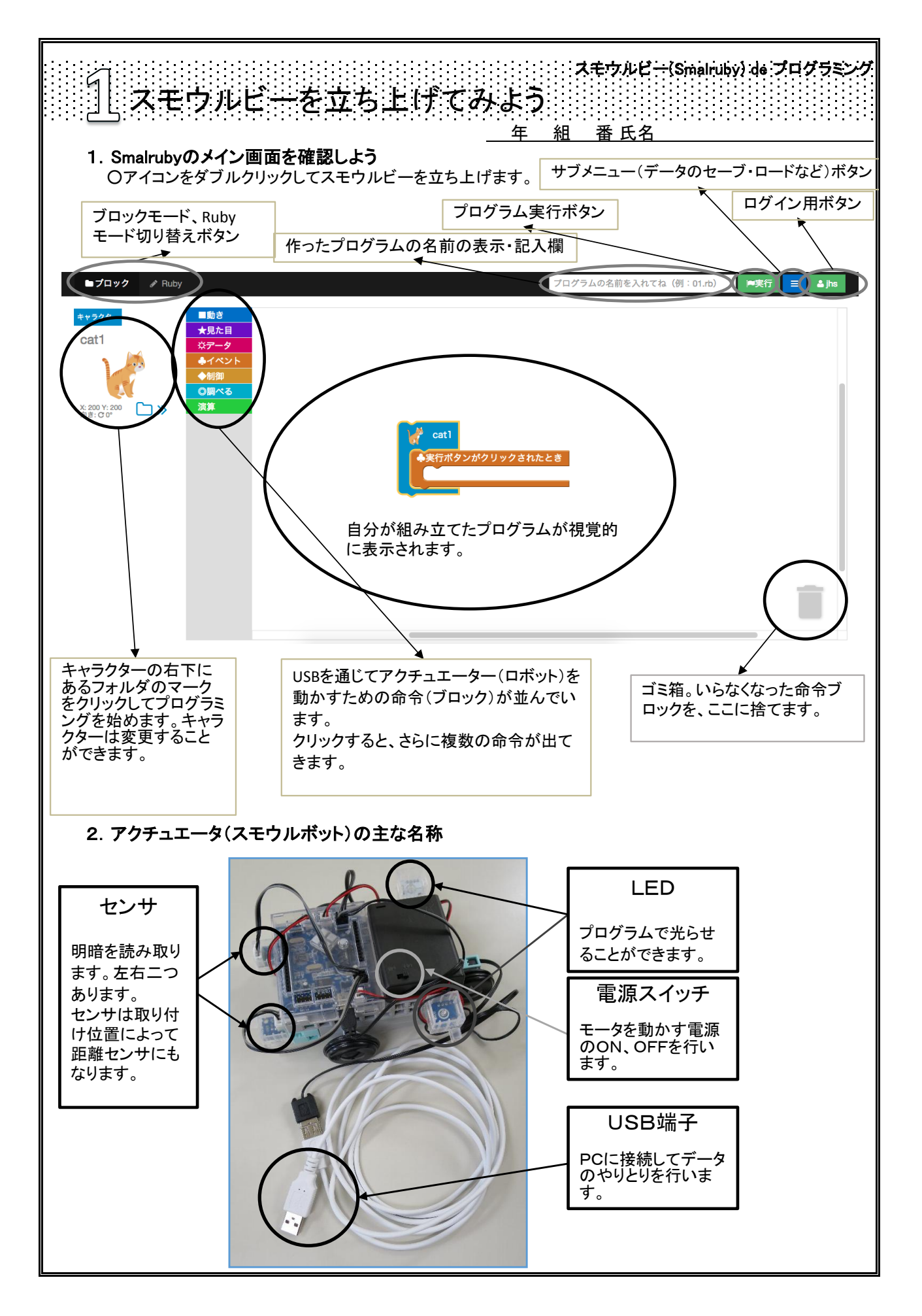

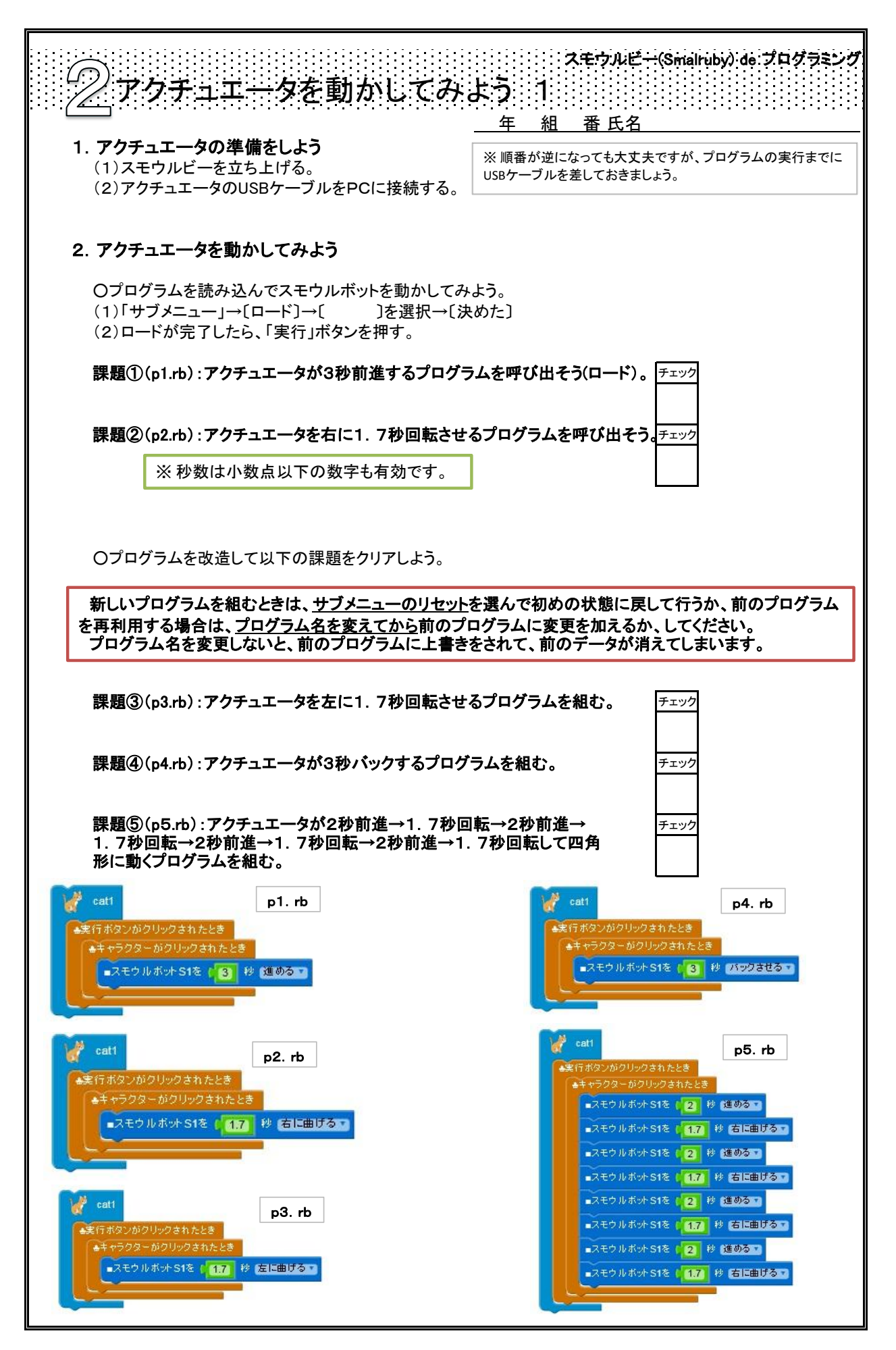

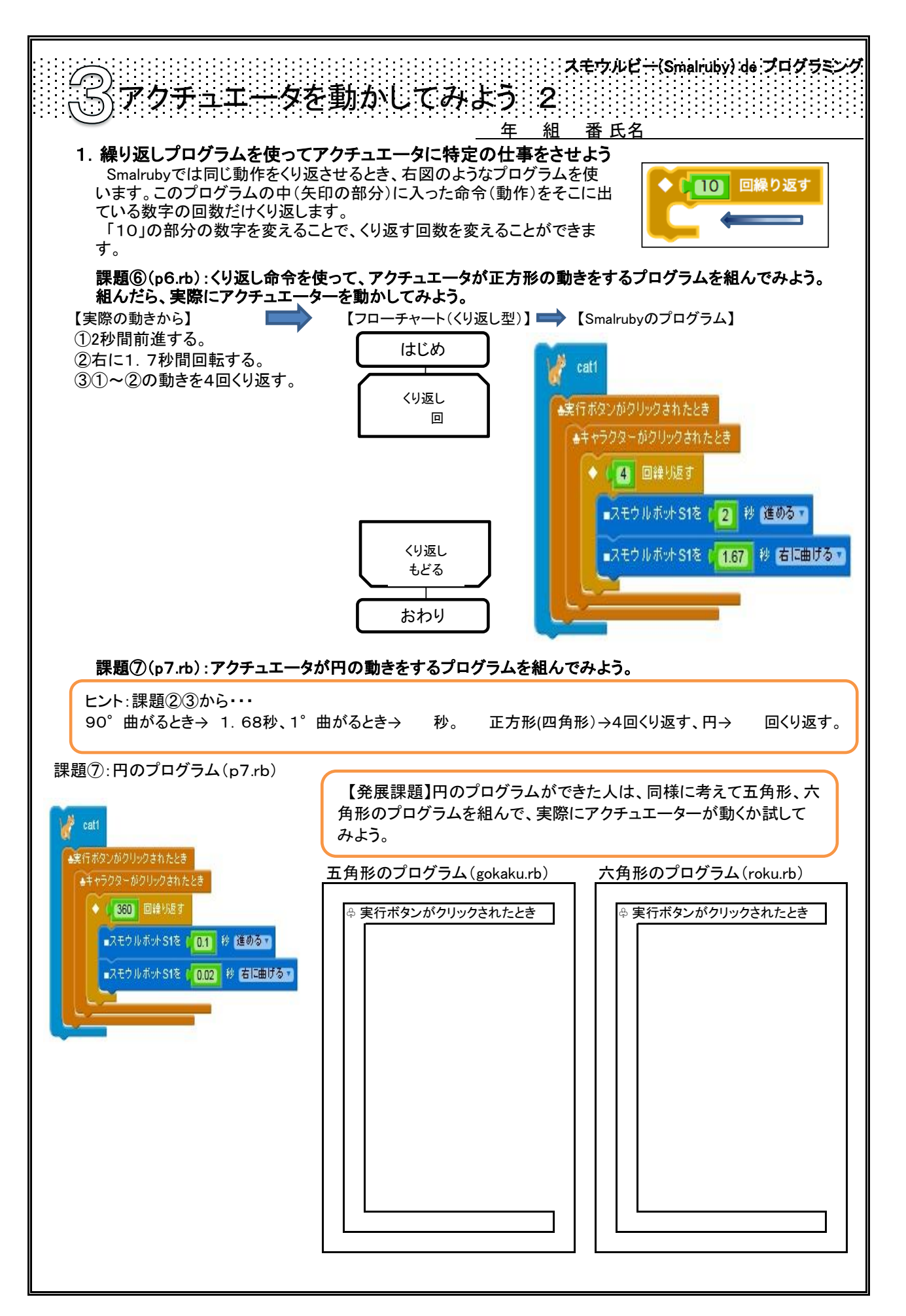

![](_page_4_Figure_0.jpeg)

松江市教育研究会技術・家庭部会著『松江市立中学校技術・家庭科「計測と制御」授業用「標準ワークシート」』 http://www.city.matsue.shimane.jp/jigyousha/sangyou/ruby/gijutsu.html このテキストはクリエイティブ・コモンズ表示2.1日本ライセンスの下に提供されています

![](_page_5_Figure_0.jpeg)

![](_page_6_Figure_0.jpeg)

![](_page_7_Picture_0.jpeg)